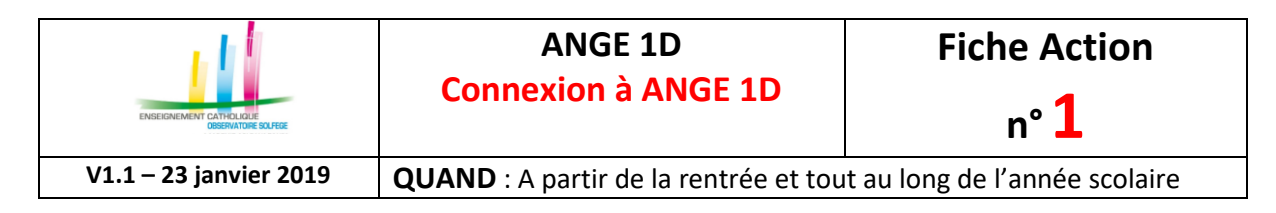

## Où vous connecter ?

Vous devez aller sur <u>https://www.ec-gabriel.fr</u> ou <u>https://www.ange1d.fr</u> et renseigner vos identifiants.

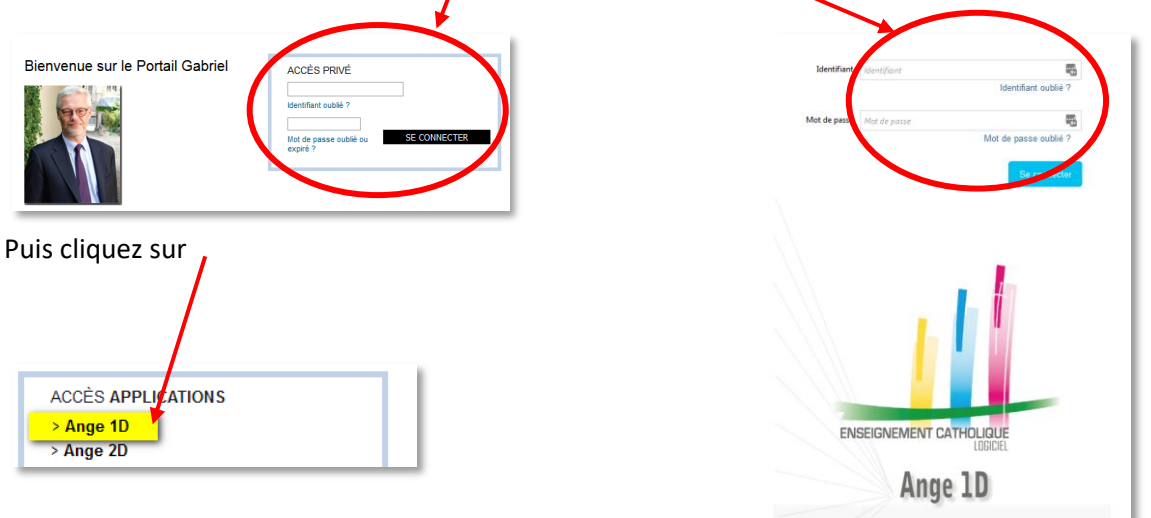

## Si vous avez perdu ou oublié vos identifiants : COMMENT LES RECUPERER ?

- 1. Cliquez sur « Identifiant oublié » et/ou « Mot de passe oublié »
- 2. Renseignez votre mail personnel/professionnel (celui mentionné dans Gabriel)
- 3. C'est à cette adresse mail que sera envoyé votre identifiant
- 4. C'est à cette adresse mail que vous recevrez un message comportant un lien, valable 48h, pour générer ou re-générer votre mot de passe. Si ce délai est dépassé, il faut répéter l'opération « mot de passe oublié » mentionnée en point 1
- 5. Connectez-vous avec ce couple identifiant et mot de passe

## Validité de votre mot de passe

Votre mot de passe est valable 6 mois. 30 jours avant son expiration, lors de votre connexion dans Ange2d ou Gabriel, une boite de dialogue vous informera de l'échéance.

| Attention                                    | ×                           |
|----------------------------------------------|-----------------------------|
| Votre mot de passe expirera dans 30 jour(s). |                             |
|                                              | Ignorer Modifier maintenant |

Si vous cliquez sur [**Ignorer**], lors de votre prochaine connexion, ce message sera à nouveau affiché. Pour le modifier, cliquez sur [**Modifier maintenant**]. Vous devrez alors renseigner votre mot de passe actuelle, puis saisir le nouveau mot de passe.

Pour information, votre nouveau mot de passe devra être composé d'au moins 8 caractères et comprendre au moins une minuscule, une majuscule, un chiffre et l'un des caractères suivants :

| ENGEIGNEMENT CATHOLIGUE | ANGE 1D                                                            | Fiche Action |
|-------------------------|--------------------------------------------------------------------|--------------|
| GREENATUGE SOLFISE      | Connexion à ANGE 1D                                                | n° <b>1</b>  |
| V1.1 – 23 janvier 2019  | QUAND : A partir de la rentrée et tout au long de l'année scolaire |              |

Si votre mot de passe a expiré, vous devrez obligatoirement le modifier. Un message vous informe lors de votre connexion. Cliquez sur le bouton (**Créer un nouveau mot de passe**]

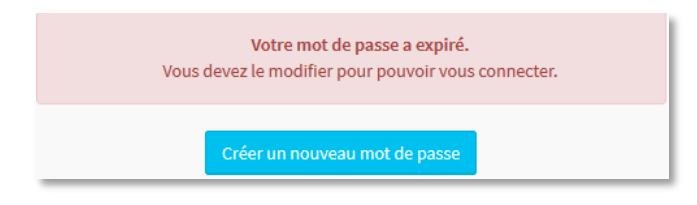

Un formulaire s'affiche à l'écran :

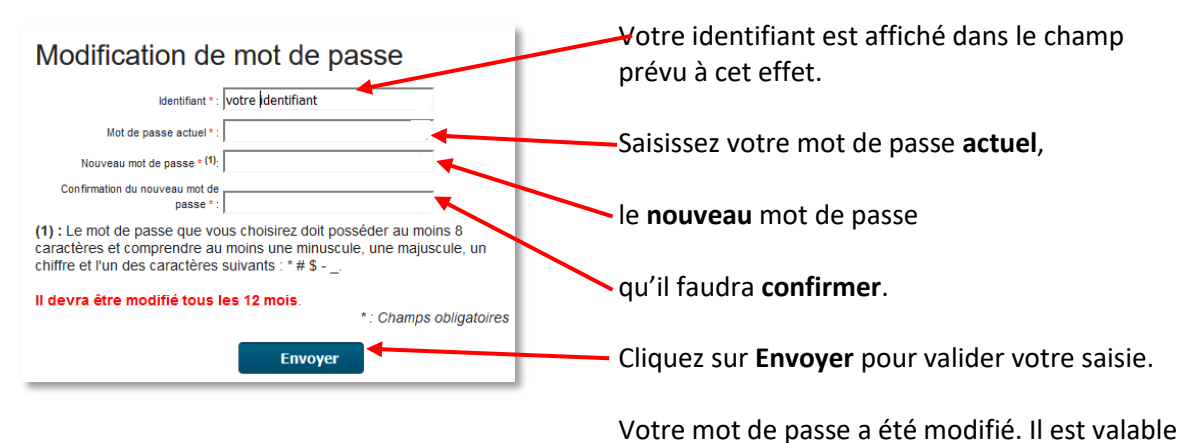

6 mois.

En cas de problème, n'hésitez pas à contacter votre Observateur académique SOLFEGE par courriel ou par téléphone.

## Connexion à Ange1d

Lorsque vous êtes conencté à Ange 1D, l'écran ci-dessous s'affiche. Si vous êtes chef d'établissement de plusieurs établissements, la liste de vos établissements est accessible depuis la liste déroulante

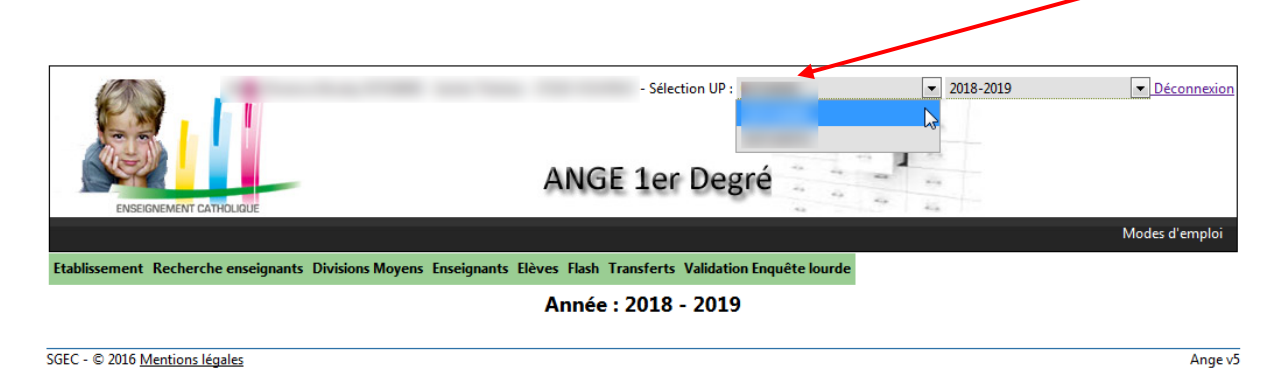